Microsoft® Office

# Word2003 中級

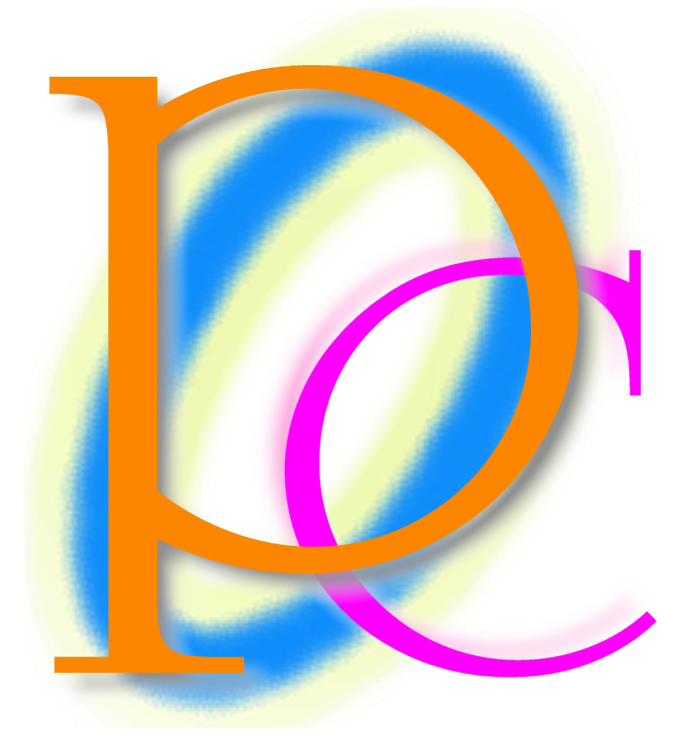

初歩からの PC テキスト

| 第1章               | 線種と網かけ                                      | 5          |
|-------------------|---------------------------------------------|------------|
| 【1】               | 準備                                          | 5          |
| [2]               | 復習                                          | 5          |
| [3]               | 特殊な囲み線                                      | 7          |
| [4]               | 特殊な網かけ                                      | 9          |
| [5]               | 段落罫線                                        | 11         |
| [6]               | 書式のコピー/貼り付け                                 | 13         |
| 【7】               | 練習問題                                        | 15         |
| 第2章               | フォントダイアログボックス                               | 17         |
| [1]               | 準備                                          | 17         |
| [2]               | 日本語用のフォント・英数字用のフォント                         | 17         |
| [3]               | 傍点(ぼうてん)の処理                                 | 19         |
| [4]               | 上付き/下付き                                     | 20         |
| [5]               | その他の文字飾り                                    | 21         |
| [6]               | 文字幅の倍率                                      | 24         |
| [7]               | 文字間隔                                        | 26         |
| [8]               | · 練習問題                                      | 27         |
| ▲3<br>金<br>3<br>音 | 除音問題                                        | 29         |
| (1)               | 進備                                          | 29         |
| [2]               | ー                                           | 29         |
| [3]               |                                             | 30         |
| [4]               |                                             | 34         |
| [5]               | 直だ値を使用して行め向でを降くする<br>まずのクリア                 | 35         |
| [6]               |                                             | 35         |
| [0]<br>[7]        | インテント 1000000000000000000000000000000000000 | 33         |
| [8]               | 4227日的後の同時                                  | 20<br>20   |
| L○】<br>笠/咅        | 林日内逸                                        | <i>J</i> 1 |
| お ។ 早<br>【1】      | 1111111111111111111111111111111111111       | 41         |
| K 1 J<br>K 2 J    | 半 / II                                      | 41         |
| [2]<br>[2]        | トロッノキャッノ                                    | 41         |
| [3]               | 文子の均等割り付け<br>割注(わけまこ)                       | 43         |
| [4]<br>[5]        | 割注(わりらゆつ)                                   | 44<br>4    |
| [5]<br>[6]        | 华加 Z · · · · · · · · · · · · · · · · · ·    | 45         |
|                   | 縦 甲 傾 (/こ し ら ゆ つ み こ )                     | 45         |
|                   | 組み乂子                                        | 4/         |
|                   | 囲い乂子                                        | 48         |
| 【9】<br>你「主        | 練習问題                                        | 49<br>51   |
| 弟5草               | 表のノロハテイ                                     | 51         |
|                   | 準備                                          | 51         |
|                   | 表の唱                                         | 51         |
|                   | 表のインテント                                     | 52         |
| [4]               | 行の局さ                                        | 53         |
| [5]               | 列の唱                                         | 54         |
| [6]               | 練習問題                                        | 55         |
| 第6章               | 「図」ツールバーと画像のフロバティ                           | 57         |
| [1]               | 準備                                          | 57         |
| [2]               | 図の挿入                                        | 58         |
| [3]               | 明るさの調整                                      | 60         |

| 【4】         | トリミング                                     | 61                     |
|-------------|-------------------------------------------|------------------------|
| 【5】         | 色                                         | 63                     |
| [6]         | 図の書式設定                                    | 64                     |
| 【7】         | テキストの折り返し・四角                              | 66                     |
| [8]         | 練習問題                                      | 68                     |
| 第7章         | テンプレート                                    | 70                     |
| 【1】         | 作業ウィンドウ                                   | 70                     |
| 【2】         | [新しい文書]作業ウィンドウ                            | 70                     |
| [3]         | テンプレートの呼び出し                               | 71                     |
| 【4】         | 練習問題                                      | 73                     |
| 第8章         | ツール                                       | 76                     |
| 【1】         | 準備                                        |                        |
| 【2】         | 検索                                        |                        |
| 【3】         | 置換(ちかん)                                   |                        |
| 【4】         | 置換を利用した書式の設定                              | 78                     |
| 【5】         | 文字カウント                                    | 81                     |
| [6]         | 文章校正                                      | 82                     |
| 【7】         | 練習問題                                      | 84                     |
| 第9章         | 図形の調整                                     | 86                     |
| 【1】         | オートシェイプのコピー                               | 86                     |
| 【2】         | 複数のオートシェイプの選択                             | 87                     |
| 【3】         | 配置/整列                                     | 90                     |
| 【4】         | グループ化.................................... | 92                     |
| 【5】         | オブジェクトの書式設定                               | 93                     |
| [6]         | 反転                                        | 95                     |
| 【7】         | 練習問題                                      |                        |
| 第10章        | コネクタの利用                                   |                        |
| 【1】         | 概要                                        |                        |
| [2]         | コネクタの利用と描画キャンバス                           |                        |
| [3]         | コネクタの作成                                   |                        |
| [4]         | 描画のサイズ変更                                  | 103                    |
| [5]         | キャンパスに合わせる                                |                        |
| [6]         | 線省問題                                      |                        |
| 第   早       | タノとリータ 一線                                 |                        |
|             | 华 í 佩                                     |                        |
|             | ダノマーカー                                    |                        |
|             | 1aD キー                                    |                        |
| [4]<br>[5]  |                                           |                        |
|             | 選択した段洛にFIに適用されるダノ                         |                        |
| [0]<br>[7]  | ダノのリゼツトと冉設走                               | 113<br>11 <sup>-</sup> |
| [/]<br>[0]  | レダノとリーダ 一」ダイナログ 小ツグス                      |                        |
| [0]         | ラノの(性)                                    |                        |
| [9]<br>[10] | · · · · · · · · · · · · · · · · · · ·     |                        |
|             | スナフッル゙ウの衣の下版                              | 100                    |
| <b>FII</b>  |                                           |                        |

# 製品名の記載について

# 本書では次の略称を使用しています。

| 製品名                                | 略称                        |  |
|------------------------------------|---------------------------|--|
| Microsoft Windows XP Professional  | Windows XP                |  |
| Microsoft® Office System           | Office                    |  |
| Microsoft® Office Word 2003        | Word                      |  |
| Microsoft® Office Excel 2003       | Excel                     |  |
| Microsoft® Office Power Point 2003 | Power Point               |  |
| Microsoft® Office Access 2003      | Access                    |  |
| Microsoft® Internet Explorer       | Internet Explorer         |  |
| Microsoft® Outlook Express 6       | Microsoft Outlook Express |  |
| Microsoft® Office Outlook 2003     | Outlook                   |  |
| Microsoft® IME 2003                | IME                       |  |
| Adobe® Reader®                     | Adobe Reader              |  |

- Microsoft, MS, MS-DOS, Windows, ActiveX, MSN は、米国 Microsoft Corporationの米国およびその他の国に おける登録商標です。
- Adobe、Adobe ロゴ、PostScript、PostScript ロゴ、Adobe Illustrator、Adobe Acrobat、Adobe PhotoDeluxe、 Adobe Photoshop、Adobe Dimensions、Adobe Premiere、Adobe Type Manager、ATM、Adobe Streamline、After Effect、PageMaker、FrameMaker、Persuasion、PageMill、SiteMill、Type On Call、Extreme は、Adobe Systems Incorporated(アドビシステムズ社)の商標です。
- 筆まめは、株式会社クレオの登録商標です。
- その他、記載されている会社名、製品名は各社の商標および登録商標です。
  - 本書の例題や画面などに登場する企業名や製品名、人名、キャラクター、その他のデータは架空のものです。現実の個人名や企業、製品、イベントを表すものではありません。
  - 本文中には<sup>™</sup>, ®マークは明記しておりません。
  - 本書は著作権法上の保護を受けております。
  - 本書の一部あるいは、全部について、合資会社アルファから文書による許諾を得ずに、いかなる方法においても無断で複写、複製することを禁じます。ただし、合資会社アルファから文書による許諾を得た期間は除きます。
  - 無断複製、転載は損害賠償、著作権法の罰則の対象になることがあります。
  - この教材は Microsoft Corporation のガイドラインに従って画面写真を使用しています。
    - ◆ 著作・製作 合資会社アルファ
    - ◆ 発行人 三橋信彦
    - ◆ 発行 〒244-0003 神奈川県横浜市戸塚区戸塚町 118-2 中山 NS ビル 6F
    - ◆ 定価 ¥5,040 円

# 第1章 線種と網かけ

#### 準備 [1]

以下のような文章を入力しましょう。

新入生歓迎会要綱

さて、今年も4月1日に147名の学生が、我が緑川中学校に入学いたします。これにあわ せて毎年恒例の新入生歓迎会を開きたいと思います。 開催に当たって、各クラス2名の実行委員を3月8日までに選出してください。出来るだ け、昨年実行委員をした人は避けてください。

復習 [2]

0 - 6

# (1) 2 行目「4 月 1 日」に[囲み線] ▲の設定をしましょう。 ■ ■ 質問を入力してください ● ☑】新入生歓迎会要綱.doc - Microsoft Word : ファイル(E) 編集(E) 表示(W) 挿入(Q) 書式(Q) ツール(T) 罫線(A) ウインドウ(W) ヘルブ(H) E 🗅 🗃 🔒 🔒 🖂 💩 🖤 🖏 | 🌡 👒 🛍 🖋 🕐 🕐 - I 🧶 🖓 💷 🗟 | 🏥 🛄 🛷 🖓 🔽 🕐 | 🌚 | 🖬 🕅 44標準 🔹 <u>・</u>105 • B I 型 • A A × · ■ 事 署 曽 は • ! 註 註 諱 諱 | 鬯 • A • \* 第 余 。 8 6 4 2 2 2 4 6 8 0 12 12 13 13 13 L 14 16 40 42 44 46 48 2. [囲み線]をクリック! 5141312111 1112131415 さて、今年も4月1日に147名の学生が、我が緑川中学校に入学いたします。これにあわ

た、各クラス2名の実行委員を3月8日までに提出してください。出来るだ

5

せて毎年恒例の所入生歓迎会を開きたいと思います。↩

∱委員をした人は避けてください。↩

開催に当

1.「4月1日」を選択!

### (2) 選択を解除すると囲み線が設定されたことがわかります。

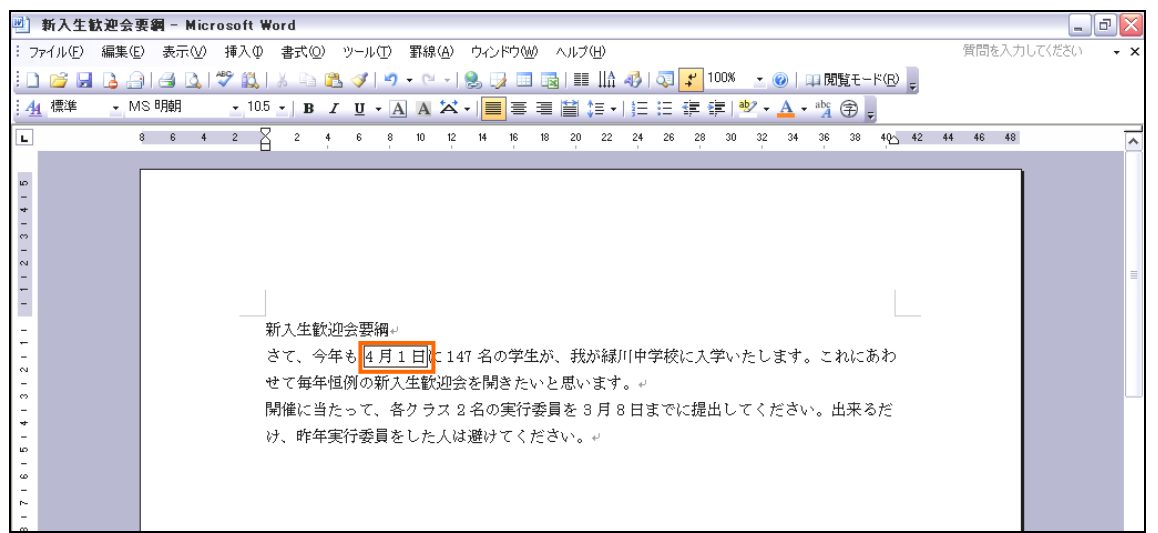

# (3) 2 行目の「147 名」に[文字の網かけ] 🖪の設定をしましょう。

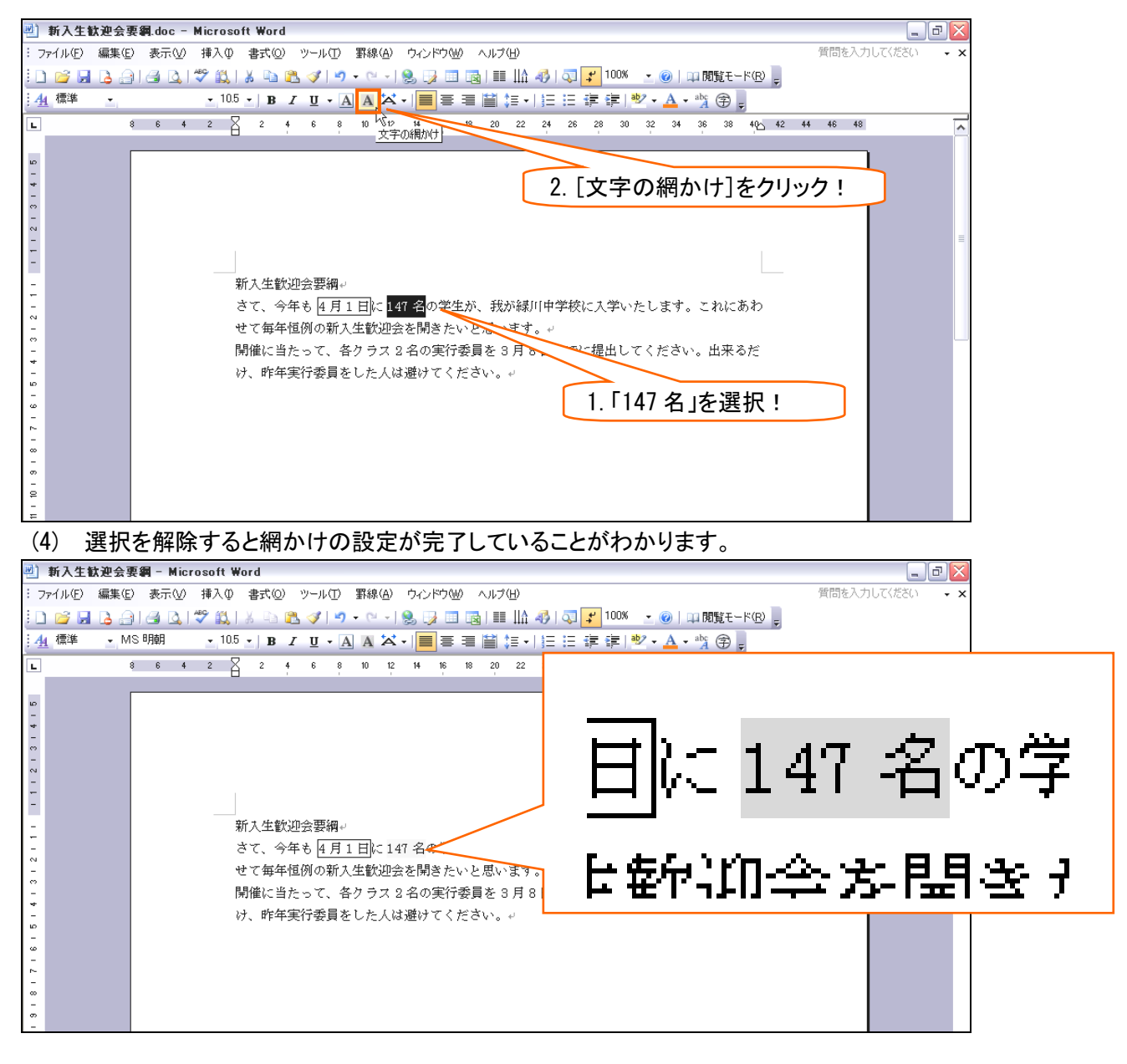

【3】 特殊な囲み線

(1) [線種とページ罫線と網かけの設定]コマンドを実行すると、囲み線に色をつけたり、太い囲み線を作成したりすることが出来ます。

4行目の「2名」を二重の青い線で囲みます。選択しましょう。

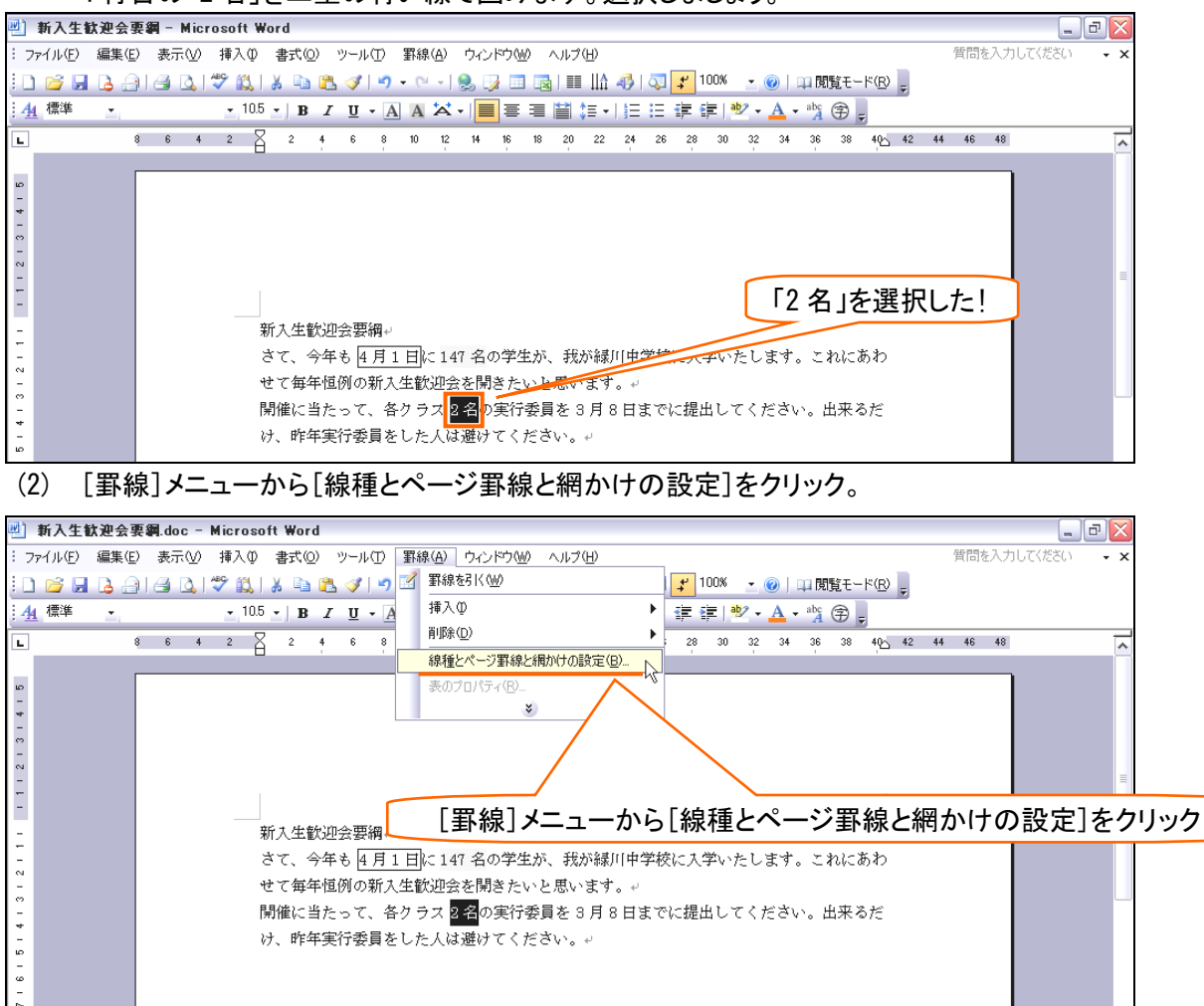

(3) [線種とページ罫線と網かけの設定]ダイアログボックスが表示されました。

| 線種とページ罫線と網加                      | がけの設定                        | X                                                      |  |  |  |  |
|----------------------------------|------------------------------|--------------------------------------------------------|--|--|--|--|
| 野線 ページ罫線                         | 網かけ                          |                                                        |  |  |  |  |
| 種類:                              | 種類(公):                       | プレビュー<br>下の絵の中、またはボタンをクリック<br>して、罫線を引く位置を指定してく<br>ださい。 |  |  |  |  |
| ■む⊗ 影付き(A)                       | + (C):                       | ■ 2名                                                   |  |  |  |  |
| □ 3-D(D) 3-D(D) 指定(U)            | 自動 ♥<br>線の太さ(₩):<br>0.5 pt ♥ | 武定対象(L):     文字     マ     オプション(の)                     |  |  |  |  |
| ツールバーを表示(T) 水平線(山)…     OK キャンセル |                              |                                                        |  |  |  |  |

# (4) 中央列の[種類]の設定をします。2 重線を選びましょう。

| 線種とページ罫線と網かけの設定                         |                        |                    |           |  |  |  |  |
|-----------------------------------------|------------------------|--------------------|-----------|--|--|--|--|
| 野線 ページ野線                                | 網かけ                    |                    |           |  |  |  |  |
| 種類:                                     | 種類♡:                   | プレビュー<br>下の約000 また | 2 重線を選んだ! |  |  |  |  |
| 野線なし(N)                                 |                        | して、罫線を引く位<br>ださい。  | 2011      |  |  |  |  |
| <b>⊞</b> to ⊠                           |                        |                    | 2         |  |  |  |  |
| 影付き( <u>A</u> )                         | <b>●</b> ( <u>C</u> ): |                    |           |  |  |  |  |
| 3-D( <u>D</u> )                         | 自動 ▼<br>線の太さ(W):       |                    |           |  |  |  |  |
| 指定①                                     | 0.5 pt 🛛 🗸 🗸           | 設定対象(L):<br>文字     | ~         |  |  |  |  |
|                                         |                        |                    | オプション(0)  |  |  |  |  |
| ツールバーを表示(T)     水平線(H)     OK     キャンセル |                        |                    |           |  |  |  |  |

(5) 次に色を選びます。「青」にしましょう。

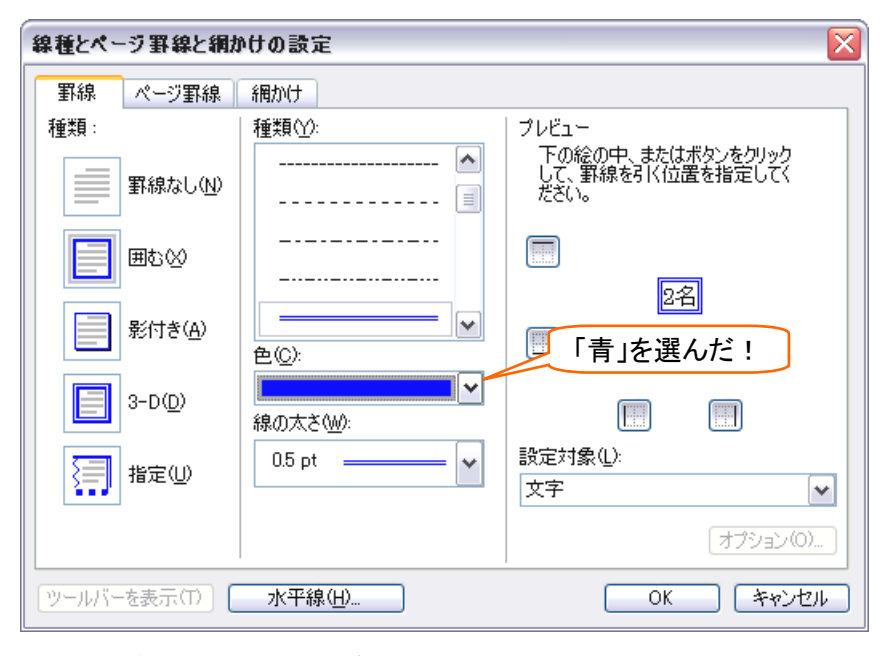

# (6) 最後に線の太さを選びます。「1.5pt」にして OK しましょう。

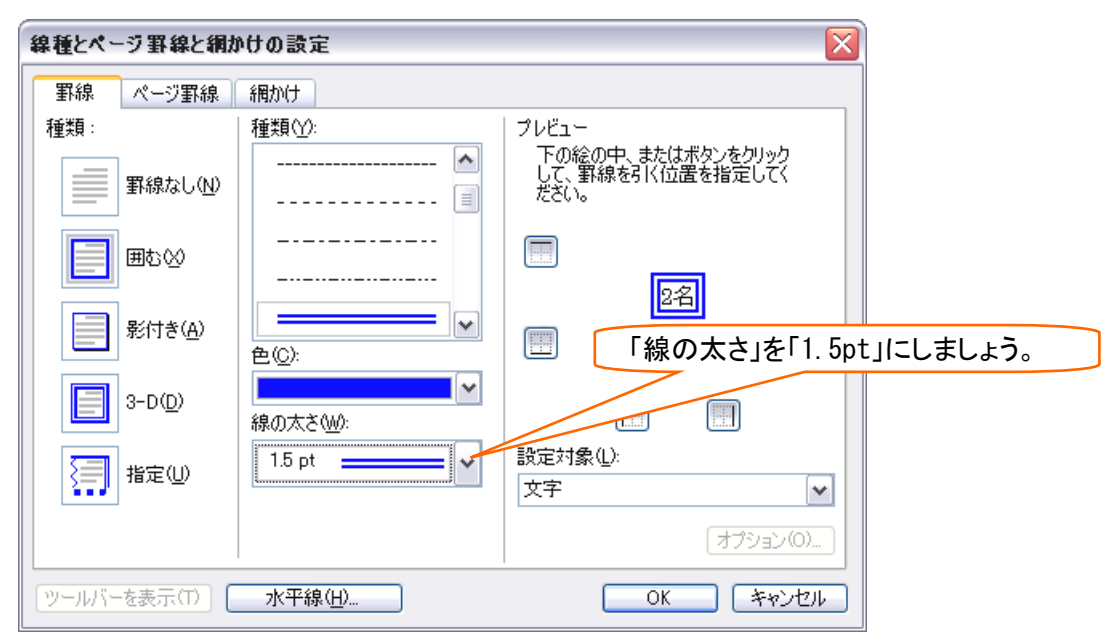

(7) OKして、選択を解除すると設定が完了していることがわかります。

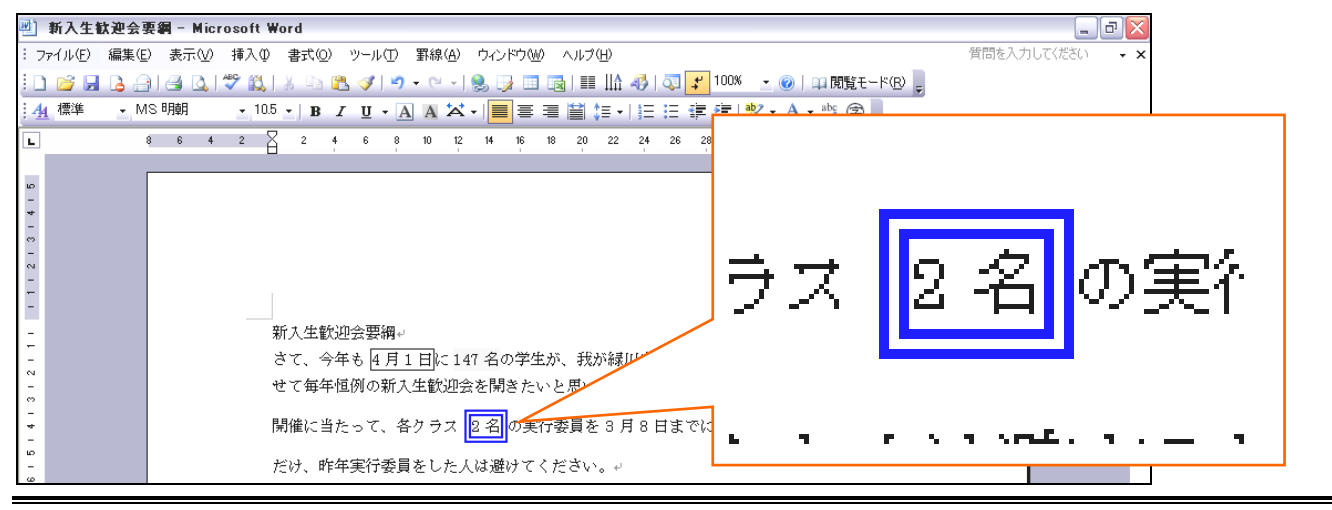

# 【4】 特殊な網かけ

(1) グレー以外の色や、模様付きの網かけを設定することが出来ます。「3月8日」を選択して、[罫線]メニューから [線種とページ罫線と網かけの設定]をクリックしましょう。

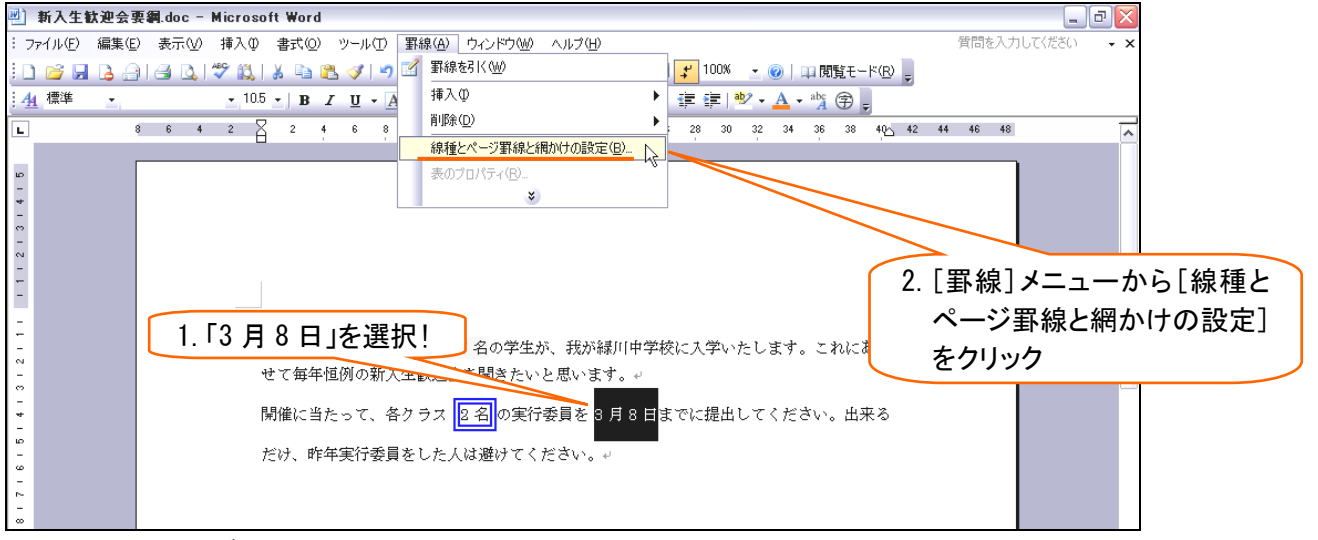

(2) [網かけ]タブに画面を切り替えましょう。

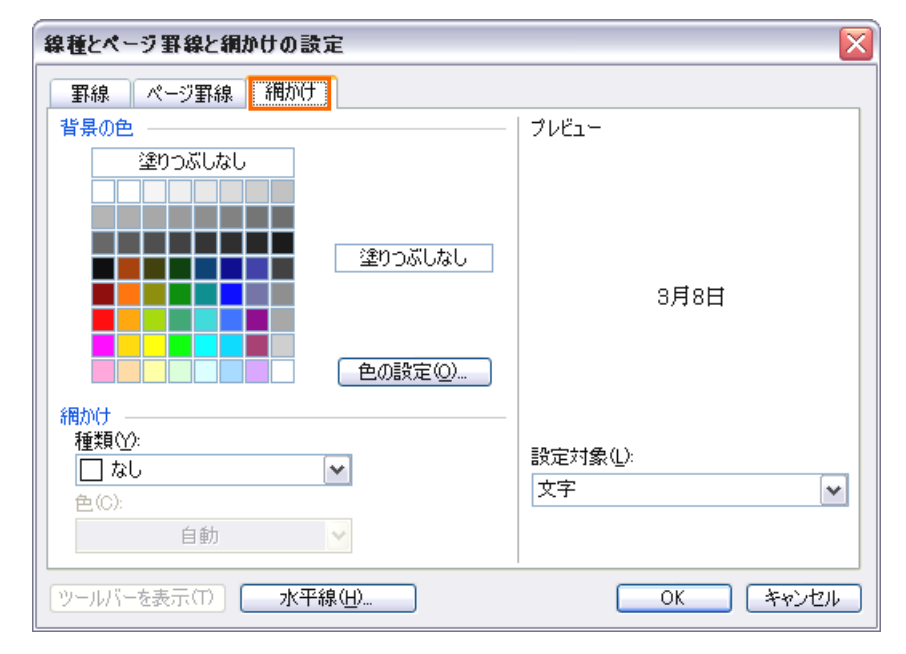

# (3) [背景の色]は「黄」にしましょう。

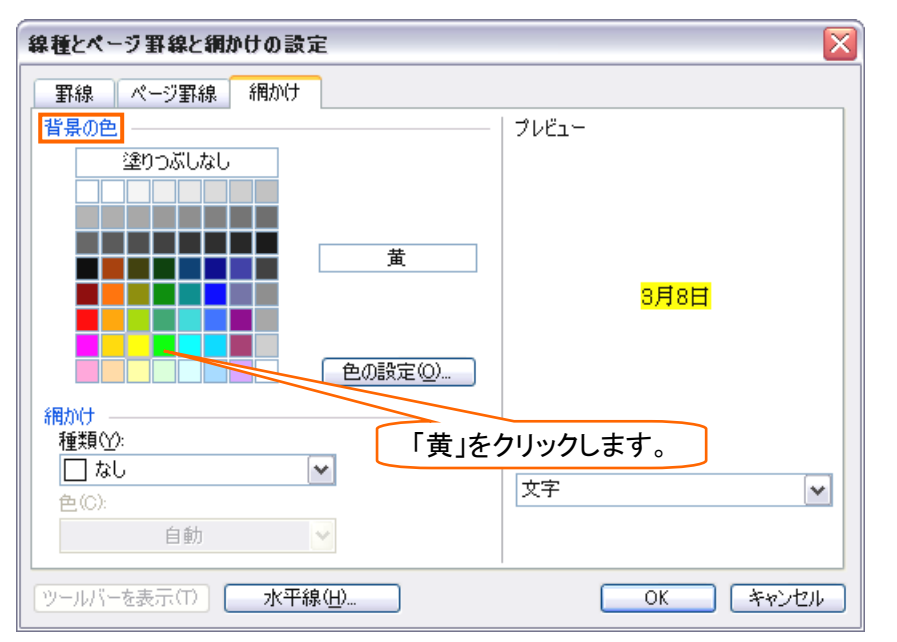

(4) [網かけ]では、模様の設定が出来ます。[種類]で[薄い右上がり斜線]を選択しましょう。

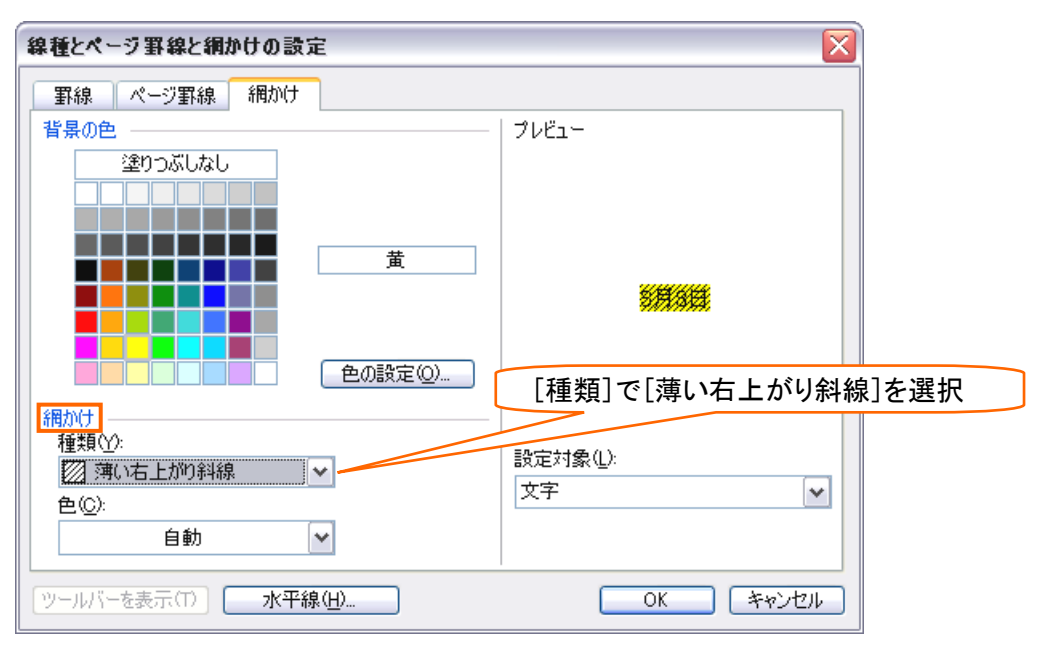

# (5) そのままだと黒い模様になってしまうので、[網かけ]の[色]を「水色」にしましょう。

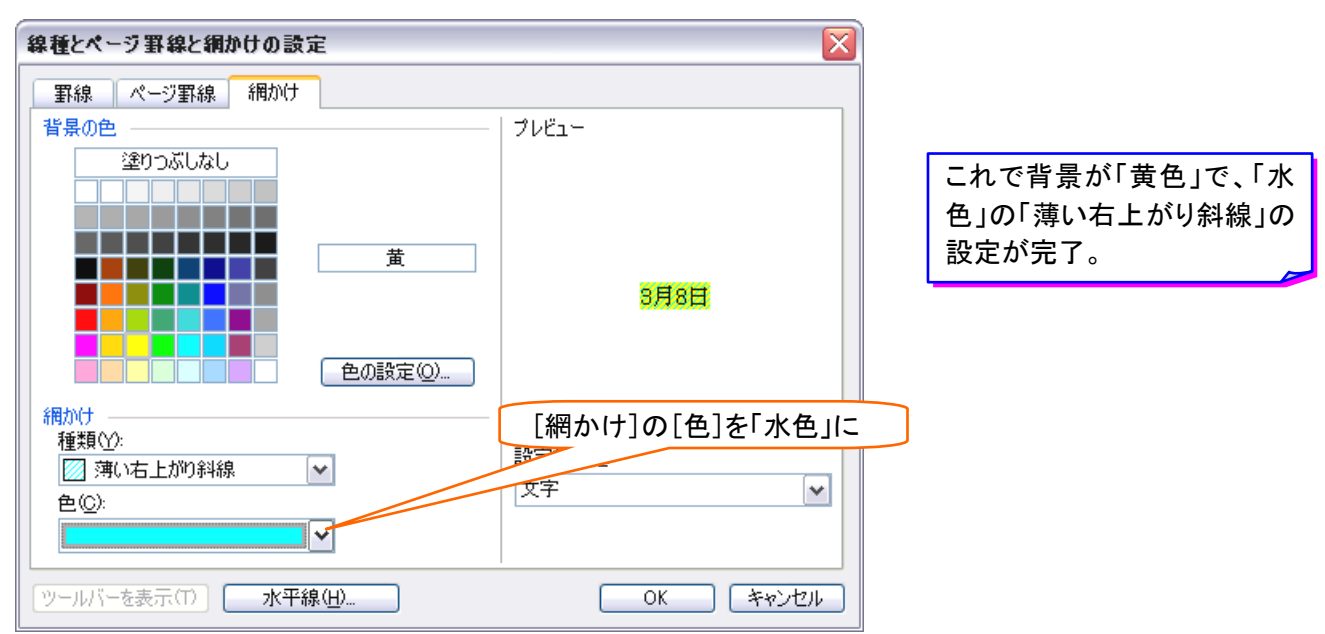